## To register for the Ameri-Tech Resident Portal, please perform the following steps:

Do zarejestrowania sie na stronie dla residenta :

Go to <u>https://amtec.cincwebaxis.com/</u>
Idz do https://amtec.cincwebaxis.com/ (NIE uzywaj: www.)

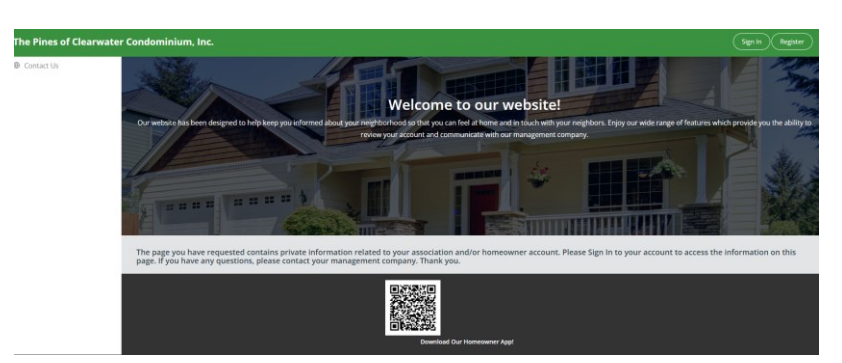

- 2) Click on the "Website Portal Login" in the top right-hand corner - wybierz "Website Portal Login" w gornym prawym kornerze
- 3) Click on the "Register" button in the top right-hand corner
  - Wybierz "Register" w gornym prawym kornerze

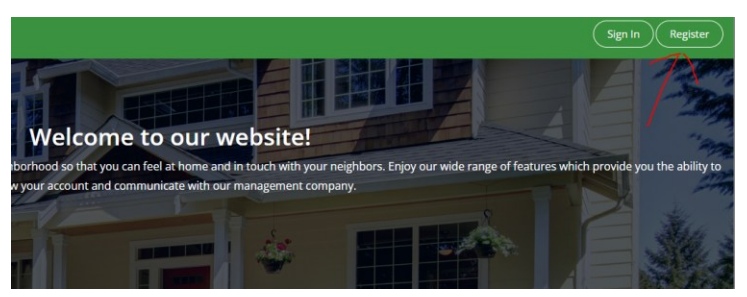

- 4) Complete a minimum of all mandatory fields marked with a red asterisk \* Wypelnij wszystkie wymagane informacje ktore sa zaznaczone na czerwono\*
- Please enter your email address as your Login ID
- Prosze uzyc address skrzynki pocztowej jako Login ID
  - Select your association <u>(Sunshine Terrace Condominium Association, Inc.)</u> from the drop down menu
  - wybierz nazwe twojej spolki mieszkaniowa z listy w zalaczniku (......)

|                                                                                                    | ss, complete the below form and click Register. Once your registra   | on information has been verified, a password will be emailed to you.    |                                                                            |
|----------------------------------------------------------------------------------------------------|----------------------------------------------------------------------|-------------------------------------------------------------------------|----------------------------------------------------------------------------|
| - User Information (Used fo                                                                                                    | r verification only)                                                 |                                                                         |                                                                            |
| Account Number:                                                                                                    |                                                                      | Association: Sabal Point                                                | te Townhomes POA, Inc.                                                     |
| First Name:*                                                                                                    |                                                                      | Last Name:*                                                             |                                                                            |
| Street Number:*                                                                                                    |                                                                      | Street Name:*                                                           |                                                                            |
| Address Line 2:                                                                                                    |                                                                      | Cny:*                                                                   |                                                                            |
| State:*                                                                                                    | la la                                                                | Zic.*                                                                   |                                                                            |
| Linit Number:                                                                                                    |                                                                      |                                                                         |                                                                            |
|                                                                                                    | 6.2                                                                  | No. 6 Phone                                                             |                                                                            |
| Home Phone:                                                                                                    |                                                                      | Work Phone:                                                             | -                                                                          |
| Mobile Phone:                                                                                                    |                                                                      |                                                                         |                                                                            |
|                                                                                                    | *Indicates required field                                            |                                                                         |                                                                            |
| - Directory Listing - Do you                                                                                                    | want to be listed in the community online directory?                 |                                                                         |                                                                            |
| By selecting to display the<br>check a box.                                                                                      | Information below, you are opting in for it to be available for anyo | ne in the community to see in the published directory on this website a | nd on the mobile app. If you do not wish to share your information, do not |
|                                                                                                    |                                                                      |                                                                         |                                                                            |
| Show / Opt-in:                                                                                                    |                                                                      |                                                                         |                                                                            |
| Display Name:                                                                                                    |                                                                      |                                                                         |                                                                            |
| Show / Opt-in:<br>Display Name:<br>Display Address:                                                                              |                                                                      |                                                                         |                                                                            |
| Show / Opt-in:<br>Display Name:<br>Display Address:<br>Display Email Address:                                                    |                                                                      |                                                                         |                                                                            |
| Show / Optin:<br>Display Name:<br>Display Address:<br>Display Email Address:<br>Display Phone Number:                            |                                                                      |                                                                         |                                                                            |
| Show / Oprin:<br>Display Name:<br>Display Address:<br>Display Email Address:<br>Display Phone Number:<br>— Login Information ——— |                                                                      |                                                                         |                                                                            |

- 5) After you have registered, a request to approve your registration will be sent to us Po zakonczonej rejestracji, otrzymamy twoja informacje do potwierdzenia.
- 6) We will approve your registration and an email will be sent to you. Potwierdzenie rejestracji otrzymasz w twojej skrzynce pocztowej.